# COACH DESIGNATION IN ORACLE HOW TO DELETE A COACH

### STEP 1: Log into Oracle – Click on Manager Self-Service New

|   | DISD AP Inquiry 001                     | Worklist                         |                            |                                                                    |               |      |
|---|-----------------------------------------|----------------------------------|----------------------------|--------------------------------------------------------------------|---------------|------|
|   | DISD Budget Revision Approver 001       |                                  |                            |                                                                    |               |      |
|   | T DISD Budget User 001                  |                                  |                            |                                                                    | Full Liet     | (1E) |
| L | T DISD Campus/Org Inquiry and Reports   |                                  |                            |                                                                    | Full List     | (13  |
|   | DISD Contractor Management              | From                             | Type 📥                     | Subject                                                            | Sent          | D    |
|   | DISD Employee Self-Service              | TILLERY, VICKIE                  | DISD HRMS Self-Service     | Please approve or reject the request.                              | 04-Apr-201    | 8    |
|   | DISD Gift Enrollment Representative     | JONES, LATASHA                   | DISD HRMS Self-Service     | Please approve or reject the request.                              | 04-Apr-201    | 8    |
|   | DISD GL Acctg Inquiry Reports 001       | HUGHES, JO ANNE                  | DISD HRMS Self-Service     | Please approve or reject the request.                              | 04-Apr-201    | 8    |
|   | DISD GL Budget User 001                 | MENDOZA MARQUEZ, AARC            | N DISD HRMS Self-Service   | Please approve or reject the request.                              | 04-Apr-201    | 8    |
|   | DISD Grants Accounting Inquiry Reports  | HUGHES, JO ANNE                  | DISD HRMS Self-Service     | Please approve or reject the request.                              | 04-Apr-201    | 8    |
| Ì | 🚹 🕀 🛅 DISD HR Principal/Dept Head 001   | HOCKMAN, LEANNE                  | DISD HRMS Self-Service     | Please approve or reject the request.                              | 04-Apr-201    | 8    |
|   | 🕀 🗀 DISD I-Procurement User 001         | COY, LAURA                       | DISD HRMS Self-Service     | Please approve or reject the request.                              | 04-Apr-201    | 8    |
|   | 🖽 🚞 DISD Manager Self-Service New       | GARCIA CHAVEZ, SYLVIA            | DISD HRMS Self-Service     | Please approve or reject the request.                              | 04-Apr-201    | 8    |
|   | DISD Online Evaluation Appraiser        | VALLES, CINDY                    | DISD HRMS Self-Service     | Please approve or reject the request.                              | 04-Apr-201    | 8    |
|   | T DISD Online Evaluation Supervisor     | ROBERTS, SCOTT                   | DISD HRMS Self-Service     | Please approve or reject the request.                              | 03-Apr-201    | 8    |
|   | DISD OTA Leguine Reports                | HUGHES, JO ANNE                  | DISD HRMS Self-Service     | Please approve or reject the request.                              | 04-Apr-201    | 8    |
|   | DISD OTA Inquiry Reports                | TAYLOR, CATHERYN                 | DISD HRMS Self-Service     | Please approve or reject the request.                              | 04-Apr-201    | 8    |
|   | Service                                 | BELLEW, MIKE                     | DISD HRMS Self-Service     | Please approve or reject the request.                              | 04-Apr-201    | 8    |
|   | DIED OTI Approvo Timocordo 001          | BELLEW, MIKE                     | DISD HRMS Self-Service     | Please approve or reject the request.                              | 04-Apr-201    | 8    |
|   |                                         | ESPINOZA, STEPHANIE              | Requisition                | Purchase Requisition 1236451 for ESPINOZA, STEPHANIE (1,209.50 USI | ) 04-Apr-201  | 8    |
|   | DISD OTL SUPPL Supplemental Pay 001     | TIP Vacation Rules - Red         | rect or auto-respond to no | tifications.                                                       | a compression |      |
|   | DISD Requisitioner/Requisition Approver | <b>TIP</b> Worklist Access - Spe | cify which users can view  | and act upon your notifications.                                   |               |      |
|   |                                         |                                  |                            |                                                                    |               |      |

### STEP 2: Click on Academic & Athletic Coach Designation

| DISD Manager Self-Service New          |                                 |                             |                                                                  |                   |        |
|----------------------------------------|---------------------------------|-----------------------------|------------------------------------------------------------------|-------------------|--------|
| All Actions Awaiting Your Attention    | Worklist                        |                             |                                                                  |                   |        |
| Change Employee Work Hours             |                                 |                             |                                                                  |                   |        |
| My Employee Information                |                                 |                             |                                                                  | The second second |        |
| Worldist                               |                                 |                             |                                                                  | Full Lis          | t (15) |
| DICD Manager Ethelphy and Dage         | From                            | Туре 📥                      | Subject                                                          | Sent              | Due    |
| DISD Manager Ethnicity and Race        | TILLERY, VICKIE                 | DISD HRMS Self-Service      | Please approve or reject the request.                            | 04-Apr-20         | J18    |
| DISD 4 Day Work Week Setup             | JONES, LATASHA                  | DISD HRMS Self-Service      | Please approve or reject the request.                            | 04-Apr-20         | J18    |
| DISD Employee Charitable Donations     | HUGHES, JO ANNE                 | DISD HRMS Self-Service      | Please approve or reject the request.                            | 04-Apr-20         | 018    |
| Report                                 | MENDOZA MARQUEZ, AARC           | ON DISD HRMS Self-Service   | Please approve or reject the request.                            | 04-Apr-20         | J18    |
| DISD Manager Overtime Request          | HUGHES, JO ANNE                 | DISD HRMS Self-Service      | Please approve or reject the request.                            | 04-Apr-20         | 018    |
| DISD Manager Overtime Report           | HOCKMAN, LEANNE                 | DISD HRMS Self-Service      | Please approve or reject the request.                            | 04-Apr-20         | 018    |
| DISD Principal Appraisal               | COY, LAURA                      | DISD HRMS Self-Service      | Please approve or reject the request.                            | 04-Apr-20         | 018    |
| DISD Teacher Certification Report      | GARCIA CHAVEZ, SYLVIA           | DISD HRMS Self-Service      | Please approve or reject the request.                            | 04-Apr-20         | 018    |
| DISD Class Waiver                      | VALLES, CINDY                   | DISD HRMS Self-Service      | Please approve or reject the request.                            | 04-Apr-20         | 018    |
| DISD Approve Timecards                 | ROBERTS, SCOTT                  | DISD HRMS Self-Service      | Please approve or reject the request.                            | 03-Apr-20         | 018    |
| DISD Admin Transfers                   | HUGHES, JO ANNE                 | DISD HRMS Self-Service      | Please approve or reject the request.                            | 04-Apr-20         | 018    |
| DISD TEI Summative Performance         | TAYLOR, CATHERYN                | DISD HRMS Self-Service      | Please approve or reject the request.                            | 04-Apr-20         | 018    |
| Evaluation                             | BELLEW, MIKE                    | DISD HRMS Self-Service      | Please approve or reject the request.                            | 04-Apr-20         | 018    |
| DISD TEI Scorecards                    | BELLEW, MIKE                    | DISD HRMS Self-Service      | Please approve or reject the request.                            | 04-Apr-20         | 018    |
| DISD - Notice of Intent Survey Results | ESPINOZA, STEPHANIE             | Requisition                 | Purchase Reguisition 1236451 for ESPINOZA, STEPHANIE (1,209.50 U | SD) 04-Apr-20     | 018    |
| Report                                 | <b>TIP</b> Vacation Rules - Red | irect or auto-respond to no | tifications.                                                     |                   |        |
| DISD Time And Effort                   | TIP Worklist Access - Speed     | ecify which users can view  | and act upon your notifications.                                 |                   |        |

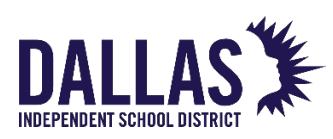

# COACH DESIGNATION IN ORACLE HOW TO DELETE A COACH

**STEP 3: Click on Delete** 

|     | Employee ID            | Dallas Independent School District                    |
|-----|------------------------|-------------------------------------------------------|
|     | Go Clear<br>Navigation | DISD Coach Designation Forms<br>School Year 2018-2019 |
| 3-1 | Delete                 | <b>VIP</b> Only your direct reports are searchable    |

- STEP 4: Select any searchable area or Go for all entries to load
- STEP 5: Click Go
- **STEP 6: Click icon under Delete**

|    | Coach De     | esignation Details           |               |                             |                             |         |                  |        |                    |                  |          |                            |                           |               |
|----|--------------|------------------------------|---------------|-----------------------------|-----------------------------|---------|------------------|--------|--------------------|------------------|----------|----------------------------|---------------------------|---------------|
|    |              |                              |               |                             |                             |         |                  |        |                    |                  |          |                            |                           |               |
| s  | Search       |                              |               |                             | -                           |         | — 5              |        |                    |                  |          |                            |                           |               |
| D. | lote that th | ne search is case insensitiv | e             |                             |                             |         |                  |        |                    |                  |          |                            |                           |               |
|    |              |                              | Coach Name    | e                           | <b>V</b>                    |         |                  |        |                    |                  |          |                            |                           |               |
|    |              | R                            | equestor Name | e 03-Aug-2018               |                             |         |                  |        |                    |                  |          |                            |                           |               |
|    |              |                              | equested but  | our ray core                | Go                          | Clear   |                  |        |                    |                  |          |                            |                           |               |
|    | Delete An    | nount StipendPercentag       | e Comments    | Uploaded To<br>Compensation | Batch<br>Upload<br>Complete | PavDate | e CreationDate 🔺 | Reason | EffectiveStartDate | EffectiveEndDate | Employee | EmployeeName               | EmailAddress              | Scho          |
| 4  | Û            | 100                          |               | N                           | N                           |         | 03-Aug-2018      |        | 01-Sep-2018        |                  | 68525    | ALEXANDER,<br>TIFFANY C.   | TIFALEXANDER@dallasisd.or | 2018          |
|    | Î            | 100                          |               | N                           | N                           |         | 03-Aug-2018      |        | 28-Aug-2018        |                  | 36297    | BIRDWELL,<br>DIANE E       | DBirdwell@dallasisd.org   | 2018-<br>2019 |
|    | î î          | 100                          |               | N                           | N                           |         | 03-Aug-2018      |        | 11-Sep-2018        |                  | 88108    | ANDREZ, REGIS<br>ALECIO SR | RANDREZ@dallasisd.org     | 2018<br>2019  |

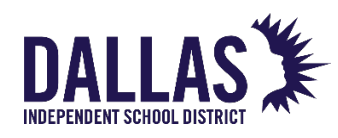

# COACH DESIGNATION IN ORACLE HOW TO DELETE A COACH

#### STEP 7: Click Yes

| DISD Manager Self-Service New                                                                                                    | navigator 🔻 📑 Favorites 💌 | Diagnostics Home Logout Preferences |
|----------------------------------------------------------------------------------------------------|---------------------------|-------------------------------------|
| Warning Are you sure you want to permanently delete the Coach Designation request which is already approved for the employee ALEXANDER, TIFFANY C. ? |                           | No Yes                              |
|                                                                                                    |                           | Î                                   |
|                                                                                                    |                           | Ó                                   |

| <li>Infe<br/>Coa</li> | Information Coach Information for the employee ALEXANDER, TIFFANY C. Is deleted successfully. |                                       |                                           |                   |                 |                 |                   |        |             |                  |          |                            |                         |               |                               |
|-----------------------|-----------------------------------------------------------------------------------------------|---------------------------------------|-------------------------------------------|-------------------|-----------------|-----------------|-------------------|--------|-------------|------------------|----------|----------------------------|-------------------------|---------------|-------------------------------|
| Acade                 | Academic Coach Designation Delete                                                             |                                       |                                           |                   |                 |                 |                   |        |             |                  |          |                            |                         |               |                               |
| DI                    | DISD Coach Designation Forms<br>Deleting Academic Coach                                       |                                       |                                           |                   |                 |                 |                   |        |             |                  |          |                            |                         | Bac <u>k</u>  |                               |
| Coac                  | h Design                                                                                      | ation Details                         |                                           |                   |                 |                 |                   |        |             |                  |          |                            |                         |               |                               |
|                       |                                                                                               |                                       |                                           |                   |                 |                 |                   |        |             |                  |          |                            |                         |               |                               |
| Search                |                                                                                               |                                       |                                           |                   |                 |                 |                   |        |             |                  |          |                            |                         |               |                               |
| Note th               | at the sea                                                                                    | rch is case insensitive<br>Req<br>Rec | Coach Name<br>uestor Name<br>quested Date | e<br>e03-Aug-2018 | J<br>J<br>Go    | Q<br>Q<br>Clear |                   |        |             |                  |          |                            |                         |               |                               |
| Delete                |                                                                                               | ou                                    | <b>6</b>                                  | Uploaded To       | Batch<br>Upload |                 | Constitute Data A |        |             |                  | Employee |                            |                         | School        | Requestor (                   |
| Î                     | Amount                                                                                        | 100                                   | comments                                  | N                 | N               | PayDate         | 03-Aug-2018       | RedSON | 28-Aug-2018 | EffectiveEndDate | 36297    | BIRDWELL,<br>DIANE E       | DBirdwell@dallasisd.org | 2018-<br>2019 | KASTL, F<br>RICHARD<br>JOSEPH |
| Ŵ                     |                                                                                               | 100                                   |                                           | N                 | N               |                 | 03-Aug-2018       |        | 11-Sep-2018 |                  | 88108    | ANDREZ, REGIS<br>ALECIO SR | RANDREZ@dallasisd.org   | 2018-<br>2019 | KASTL, F<br>RICHARD<br>JOSEPH |
| Exp                   | ort Outp                                                                                      | ut                                    |                                           |                   |                 |                 |                   |        |             |                  |          |                            |                         |               |                               |

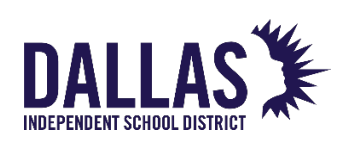